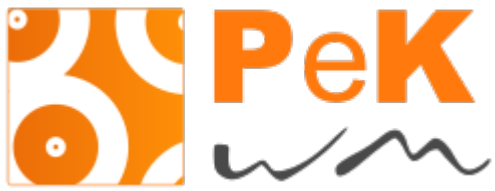

<u>PeKwm</u> est un gestionnaire de fenêtre pour X développé par Claes Nästèn. PeKwm est extrèmement configurable, basé sur <u>aewm++</u>, proposant la navigation par onglets dans les fenêtres, les keychains, un menu éditable, des propriétés automatiques et

une foule de fichiers de configs différents... :D je crois même que c'est le wm qui utilise le plus de fichiers de conf !

## Sommaire

| screenshots                       | 1  |
|-----------------------------------|----|
| installation                      | 3  |
| lancement                         | 4  |
| configuration                     | 4  |
| ~/.pekwm/start                    | 4  |
| ~/.pekwm/config                   | 5  |
| ~/.pekwm/keys                     | 8  |
| ~/.pekwm/mouse                    | 17 |
| ~/.pekwm/vars                     | 21 |
| ~/.pekwm/menu                     | 22 |
| ~/.pekwm/autoproperties           | 24 |
| ~/.pekwm/themes ./scripts. /icons |    |
| utilisation                       |    |
| grouper les fenêtres              |    |
| les menus dynamiques              |    |
| personnalisation                  | 30 |
| conclusion                        |    |
|                                   |    |

## screenshots

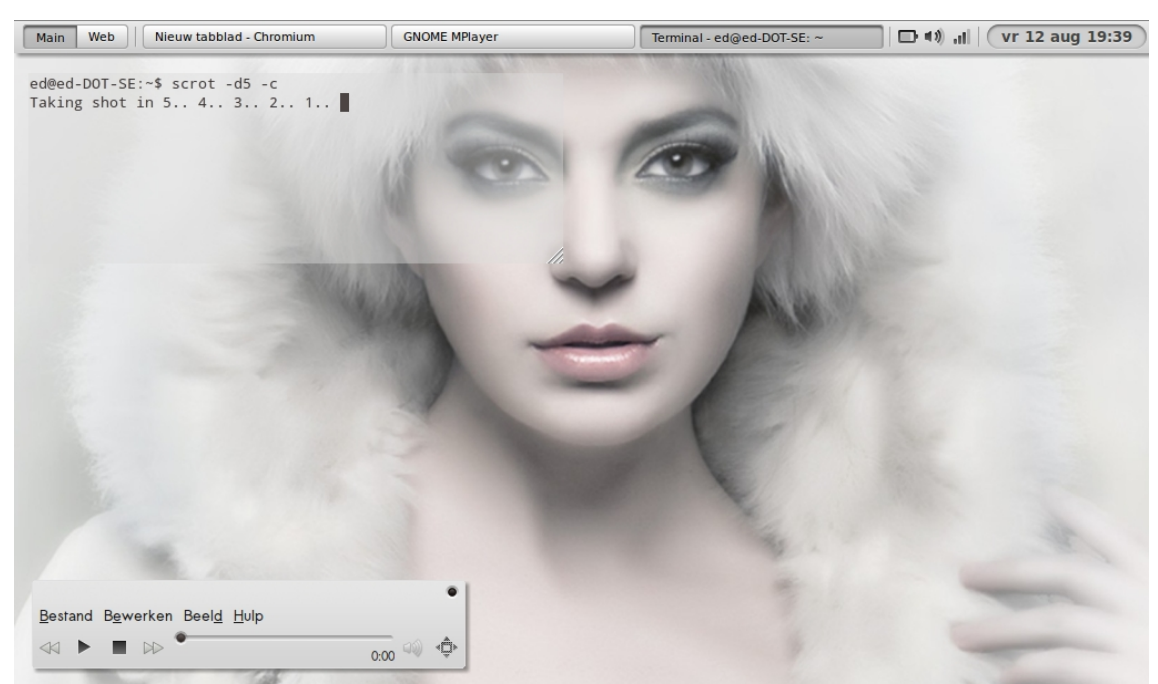

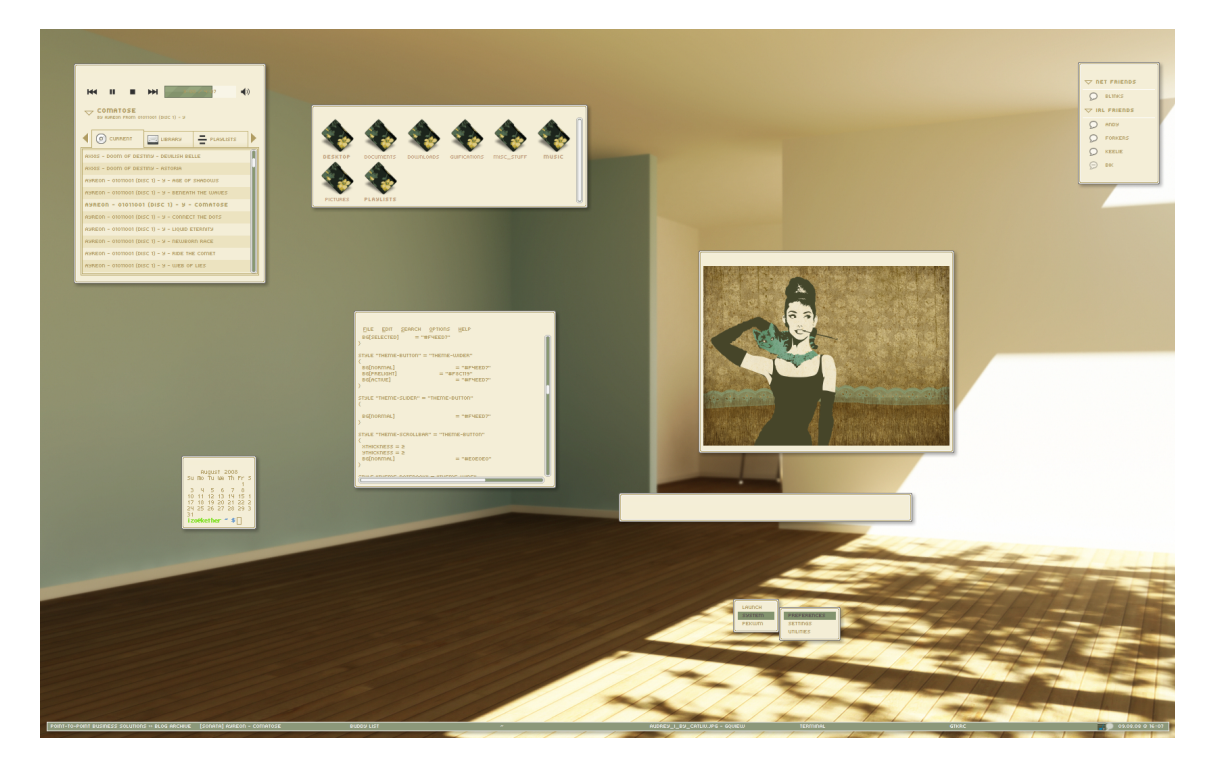

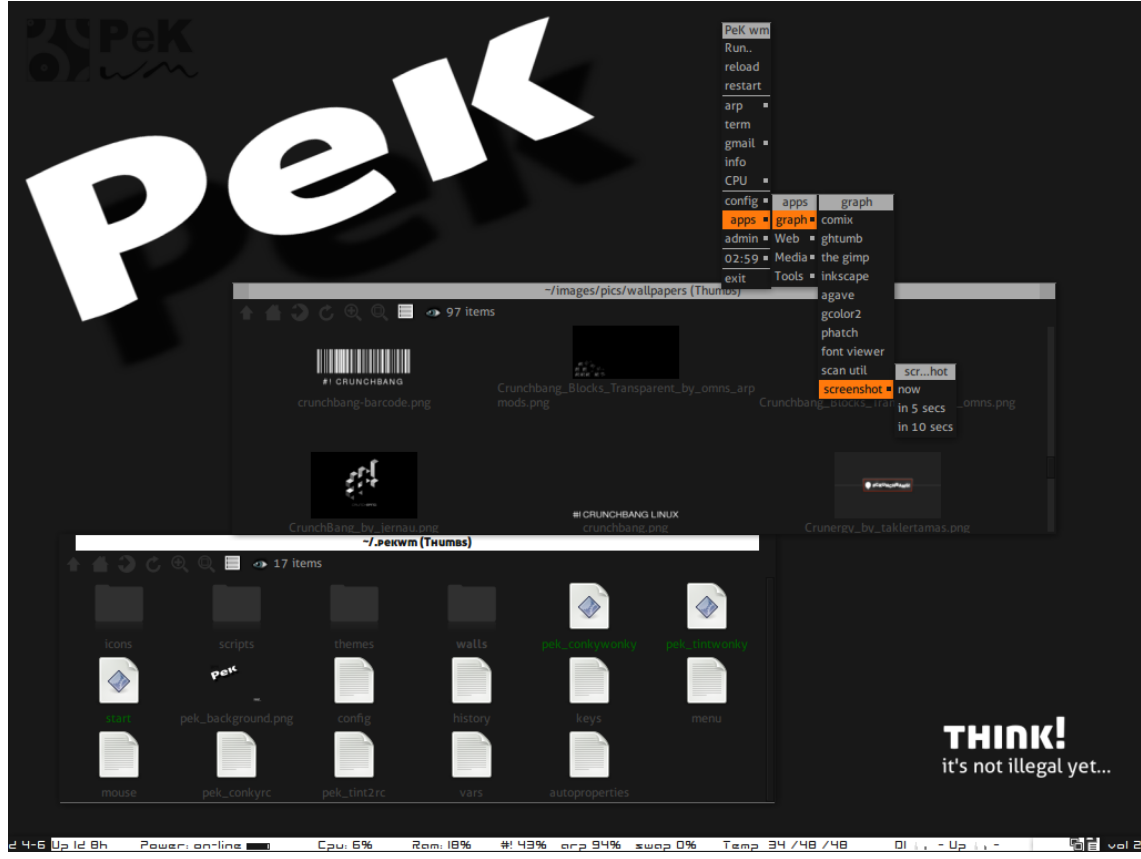

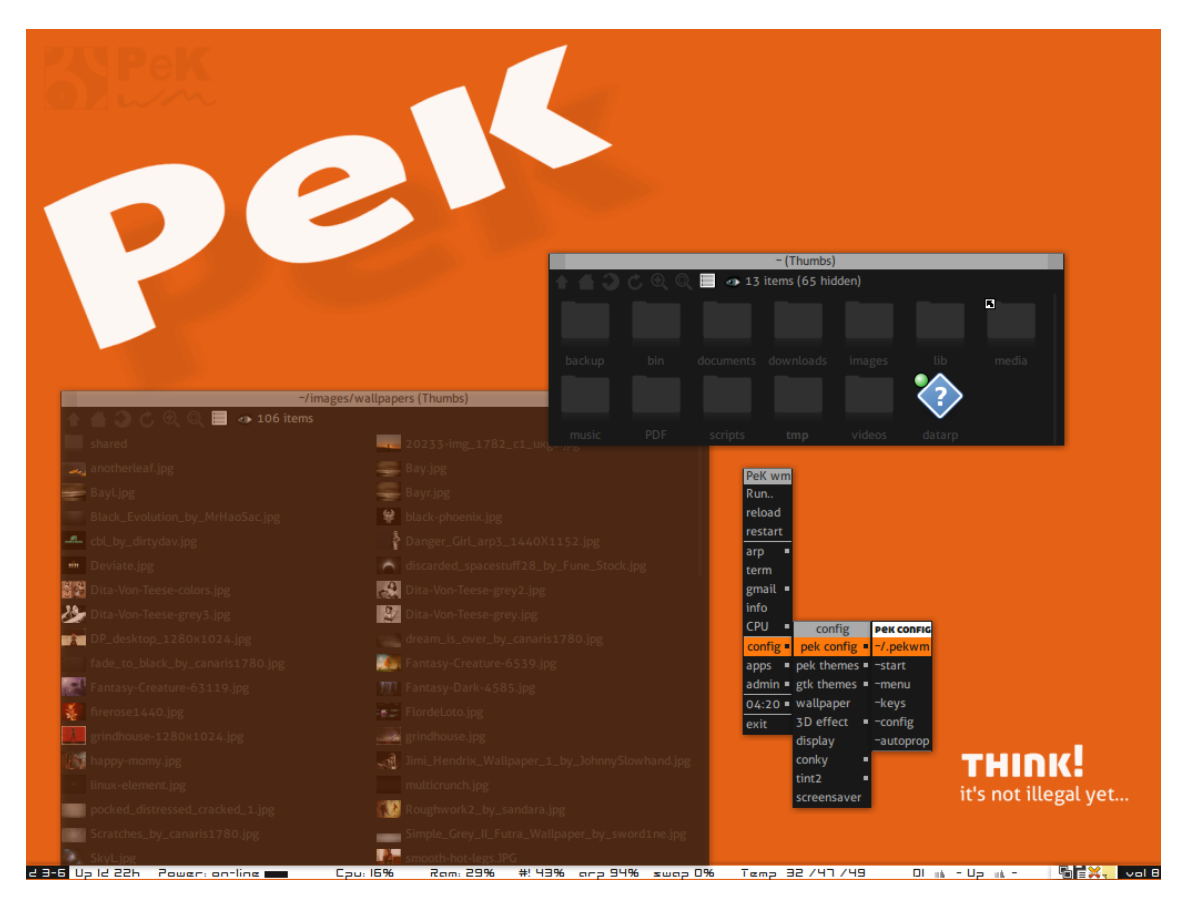

**1** PeKwm/bmpanel par <u>ed1w2ard</u>, thème gtk/pekwm: <u>Azel</u>, bmpanel: XSOcaM (inclus dans <u>bmpanel2</u>),

**2** PeKwm Audrey setup par <u>Izobalax</u>, portage du <u>Audrey set</u> par <u>ptpbs</u> dispo <u>ici</u>.

**3-4** <u>PeKwm setup</u> par arpinux.

# installation

PeKwm est disponible dans les dépôts de la plupart des distribution Linux. la dernière version est pekwm-0.1.17.

pour les distributions basées sur Debian:

# apt-get install pekwm pekwm-themes

mais vous pouvez également télécharger les **sources** depuis la page de dowload du site pekwm.

puis appliquer la procédure de compilation classique: (il vous faudra cependant aller chercher

quelques thèmes supplémentaires)

```
wget https://www.pekwm.org/files/pekwm-0.1.17.tar.bz2
tar xvjf pekwm-0.1.17.tar.bz2
cd pekwm-0.1.17/
./configure
make
sudo make install
```

#### lancement

si vous utilisez **gdm**, PeKwm devrait apparaitre dans votre choix de session.

si vous utilisez **startx**, il suffit de rajouter à la fin de votre **~/.xinitrc**:

```
#!/bin/bash
# ~/.xinitrc by arpinux 2011 #
## D-Bus ##
if which dbus-launch >/dev/null && test -z "$DBUS_SESSION_BUS_ADDRESS"; then
       eval "$(dbus-launch --sh-syntax --exit-with-session)"
fi
## trackpad ## tapbutton off by default ##
synclient VertTwoFingerScroll=1
synclient HorizTwoFingerScroll=1
synclient TapButton1=0
## dualscreen ## edit if needed ##
xrandr --output LVDS --mode 1024x768 --pos 0x0 --rotate normal --output VGA-0
--mode 1024x768 --pos 1024x0 --rotate normal
## panel ##
fbpanel &
## launch terminal deamon ##
urxvtd &
## mail-checker ##
sleep 4 && claws-mail --online &
## wallpaper ##
nitrogen --restore &
## launch WM ##
exec ck-launch-session pekwm
```

# configuration

la configuration de PeKwm passe par l'édition de fichiers situés dans votre ~/.pekwm. il faut le créer

```
mkdir ~/.pekwm
```

puis copier les fichiers de configuration par défaut.

si vous avez installé pekwm depuis les sources :

cp /usr/local/etc/pekwm/\* ~/.pekwm/

si vous avez installé le paquet debian :

```
cp /etc/pekwm/* ~/.pekwm/
```

lors de la première installation/lancement, vous n'aurez ni barre de tache, ni panel, ni icones sur le bureau... seulement un menu au clic droit sur le bureau. pour agrémenter un peu votre PeK, passons aux fichiers de configuration:

## ~/.pekwm/start

ce fichier joue le rôle du fichier autostart dans openbox: un script de lancement pour vos

applications/préférences au démarrage de votre session. notez cependant que ce fichier sera relu

à chaque rechargement de pekwm. il est donc conseillé de lancer vos applications depuis votre

~/.xinitrc.

vous pouvez néanmoins utiliser ce fichier pour lancer un script de fond d'écran aléatoire par exemple:

```
#!/bin/sh
# PekWM start file
# This file is a simple shell script; It gets run on pekwm startup, after
# the theme and all config has loaded if it is set executable
# (chmod +x start).
#
# This is different from ~/.xinitrc because a normal configuration of
# .xinitrc you'll run all commands, then launch the window manager last.
#
# It also gets re-run every time pekwm is restarted.
#
# As for it's usefulness, well, it's up to you. I actually set my background
# from my start file; since it runs after the theme gets loaded, this
# effectively overrides whatever's in the theme.
#
# There's probably a few other good uses for it, too. I mainly pushed for it
# because when I was doing fluxbox's docs, people used to complain that there
# wasn't one, and I wanted to avoid that for pekwm. ;) --eyez
# change aléatoirement le fond d'écran depuis un dossier #
# nécessite feh <# apt-get install feh> #
find [adresse_du_dossier] -type f -name '*.jpg' -o -name '*.png' | shuf -n 1 |
xargs feh --no-xinerama --bg-scale &
```

### ~/.pekwm/config

ce fichier correspond au config.xml chez openbox, ou le wmfsrc sur <u>wmfs</u>, mais en plus simplifié, étant donné que certaines variables seront configurés dans des fichiers annexes. c'est dans ce fichier que vous allez indiquer le nombre de bureau, ainsi que leurs noms, les adresses de fichiers de configuration, les propriétés des fenêtres... en voici un exemplaire commenté:

```
## emplacement des fichiers annexes à utiliser##
Files {
    Keys = "~/.pekwm/keys"
    Mouse = "~/.pekwm/mouse"
    Menu = "~/.pekwm/menu"
    Start = "~/.pekwm/start"
    AutoProps = "~/.pekwm/autoproperties"
    Theme = "/usr/share/pekwm/themes/default"
    Icons = "~/.pekwm/icons/"
}
## comportement des fenêtres lors du déplacement/redimensionnement ##
MoveResize {
    EdgeAttract = "10"
                              ## distance d'adhérance au bords en pixel
    EdgeResist = "10"
                              ## resistance des bords d'écran
    WindowAttract = "5"
                              ## distance d'adhérance entre fenêtres en pixel
```

WindowResist = "5" ## resistance des fenêtres OpaqueMove = "True" ## dessiner les fenêtres lors du déplacement, mettre "False" pour augmenter la réactivité OpaqueResize = "False" ## dessiner les fenêtres lors du redimensionnement } *##* propriétés des bureaux Screen { Workspaces = "9" ## nombre de bureaux WorkspacesPerRow = "3" ## nombre de bureaux par colonne: "O" pour mettre en ligne. WorkspaceNames = "Main;Web;E-mail;Music;Work 05;Work 06;Work 07;Work 08;Work 09" ## nom des bureaux ShowFrameList = "True" ## afficher la liste des fenêtres ShowStatusWindow = "True" ## afficher les informations sur la fenêtre ShowStatusWindowCenteredOnRoot = "False" ## afficher les informations sur la fenêtre au centre de lécran ShowClientID = "False" ## affiche l'ID de la fenêtre ShowWorkspaceIndicator = "500" *##* temps déaffichage de la fenêtre d'information au changement de bureau PlaceNew = "True" ## on tente de placer le nouveau client, si False, il apparait au coin supérieur gauche FocusNew = "True" ## le nouveau client passe au premier plan TrimTitle = "..." *##* ce qui remplace le titre de la fenêtre quand la place manque FullscreenAbove = "True" *##* le client en plein écran est au premier plan FullscreenDetect = "True" ## détecter les écrans lors d'un appel au fullscreen HonourRandr = "True" ## lire les informations de Xrandr ## préserver le ration d'affichage des HonourAspectRatio = "True" fenêtres ## distance des bords de l'écran (haut bas EdgeSize = "1 1 1 1" gauche droite) EdgeIndent = "False" ## les bords d'écran doivent-ils être réservés PixmapCacheSize = "20" ## nombre d'image inutilisée à garder dans le cache DoubleClickTime = "250" ## temps entre deux clics pour devenir un double-clic en ms ## placement des fenêtres ## options du Model: ## Smart: tente de placer la fenêtre dans un espace inoccupé ## MouseCentered: place le centre de la fenêtre sous le pointeur ## MouseTopLeft: place le coin supérieur gauche de la fenêtre sous le pointeur ## MouseNotUnder: place la fenêtre au coin supérieur gauche de l'écran ## CenteredOnParent: place la fenêtre au centre de leur fenêtre parent Placement { Model = "CenteredOnParent Smart MouseNotUnder" Smart { ## utilise les lignes, si False, utilise les Row = "True" colonnes TopToBottom = "True" ## placement du haut vers le bas LeftToRight = "True" *##* placement de la gauche vers la droite OffsetX = "0"*##* décallage horizontal du placement

```
OffsetY = "0" ## décallage vertical du placement
        }
    }
    ## definir si une fenêtre doit avoir un nom unique dans la liste des fenêtres
    ## si oui, le nom sera suivi d'un numéro
    UniqueNames
                 {
        SetUnique = "False" ## utiliser l'option nom unique
        Pre = " #" ## texte à placer devant le numéro de fenêtre
Post = "" ## texte à placer après le numéro de la fenêt
                             ## texte à placer après le numéro de la fenêtre
    }
}
## configuration du menu
Menu {
                            ## afficher les icones de menu
    DisplayIcons = "True"
    Icons = "DEFAULT" {
                            ## taille des icones en pixel du menu "DEFAULT"
        Minimum = "16x16"
        Maximum = "16x16"
    }
    # pour avoir des icones de tailles différentes dans d'autres menus,
    # par exemple le menu wallpaper, utiliser cette syntaxe pour chaque
    # que vous voulez "libérer".
    # Icons = "Wallpaper" {
          Minimum = "64x64"
    #
          Maximum = "64x64"
    #
    # }
    # Definition du comportement de la souris sur les items de menu:
    # valeurs possibles: "ButtonPress ButtonRelease DoubleClick Motion"
    # pour avoir les sous-menus qui s'ouvrent au passage du pointeur,
    # commenter la ligne 'Enter', décommenter la ligne du dessous puis
    # relancer pekwm.
    Select = "Motion MotionPressed"
                                            ## selection au survol
    Enter = "MotionPressed ButtonPress" ## entrer au clic
    # Enter = "Motion"
                                            ## entrer au survol
    Exec = "ButtonRelease"
                                            ## executer lors du relachement
}
## configuration du lanceur intégré
CmdDialog {
    HistoryUnique = "True"
                               ## eviter les répétitions dans l'historique
des commandes
    HistorySize = "1024"
                                       ## taille de l'historique
    HistoryFile = "~/.pekwm/history" ## fichier de stockage de l'historique
HistorySaveInterval = "16" ## intervalle de sauvegarde dans le fichier
history
}
## configuration du harbour pouvant inclure des dockapps
Harbour {
    OnTop = "True"
                                  ## placer au-dessus
    MaximizeOver = "False"
                                  ## masquer derrière les fenêtres maximisées
    Placement = "Right"
                                  ## position
```

```
Orientation = "TopToBottom" ## orientation
Head = "0" ## écran
## configuration des dockapps
DockApp {
   SideMin = "64" ## taille minimale
   SideMax = "0" ## taille maximale 0=illimitée
}
```

#### ~/.pekwm/keys

}

la configuration des raccourcis clavier et des chaines de raccourcis. en effet, pekwm gère les key-

chains, une sorte de sous-menu de raccourcis clavier qui vous permettent d'augmenter

considérablement le nombre de raccourcis possibles.

si vous modifiez ce fichier, assurez-vous de ne pas obtenir de doublons, pour cela, je vous conseille de commenter/désactiver tous les raccourcis inutiles avant de modifier ce fichier.

```
INCLUDE = "vars"
Global {
# - -
# configuration des raccourcis clavier.
# MOD1 pour Alt , Mod4 pour Super (touche logo)
# pour ajouter les votres, aller dans la section
# 'Chaines'-'commandes externes' puis éditer les raccourcis.
     # se deplacer parmis les fenêtres
     KeyPress = "Mod1 Tab" { Actions = "NextFrame EndRaise" }
                                                                             ##
aller à la fenêtre suivante
     KeyPress = "Mod1 Shift Tab" { Actions = "PrevFrame EndRaise" }
                                                                             ##
aller à la fenêtre précédente
     KeyPress = "Mod1 Ctrl Tab" { Actions = "NextFrameMRU EndRaise" }
                                                                             ##
aller à la fenêtre suivante et lui laisser le focus
     KeyPress = "Mod1 Ctrl Shift Tab" { Actions = "PrevFrameMRU EndRaise" } ##
aller à la fenêtre précédente et lui laisser le focus
     KeyPress = "Mod4 Tab" { Actions = "ActivateClientRel 1" }
                                                                             ##
aller à la fenêtres suivante dans un groupe de fenêtres
     KeyPress = "Mod4 Shift Tab" { Actions = "ActivateClientRel -1" }
                                                                             ##
aller à la fenêtres précédente dans un groupe de fenêtres
     KeyPress = "Mod4 Ctrl Right" { Actions = "MoveClientRel 1" }
                                                                             ##
deplacer la fenêtre vers la droite dans un groupe de fenêtres
     KeyPress = "Mod4 Ctrl Left" { Actions = "MoveClientRel -1" }
                                                                             ##
deplacer la fenêtre vers la gauche dans un groupe de fenêtres
     KeyPress = "Mod4 Left" { Actions = "FocusDirectional Left" }
                                                                             ##
déplace le focus vers la gauche
     KeyPress = "Mod4 Right" { Actions = "FocusDirectional Right" }
                                                                             ##
déplace le focus vers la droite
     KeyPress = "Mod4 Up" { Actions = "FocusDirectional Up" }
                                                                             ##
déplace le focus vers le haut
     KeyPress = "Mod4 Down" { Actions = "FocusDirectional Down" }
                                                                             ##
déplace le focus vers le bas
     # se déplacer dans les bureaux
     KeyPress = "Ctrl Mod1 Left" { Actions = "GotoWorkspace Left" }
                                                                             ##
aller au bureau de gauche
     KeyPress = "Ctrl Mod1 Right" { Actions = "GotoWorkspace Right" }
                                                                             ##
```

```
aller au bureau de droite
     KeyPress = "Ctrl Mod1 Up" { Actions = "GotoWorkspace Up" }
                                                                                  ##
aller au bureau du haut
     KeyPress = "Ctrl Mod1 Down" { Actions = "GotoWorkspace Down" }
                                                                                  ##
aller au bureau du bas
     KeyPress = "Mod4 1" { Actions = "GotoWorkspace 1" }
                                                                                  ##
aller au bureau numéro 1
     KeyPress = "Mod4 2" { Actions = "GotoWorkspace 2" }
## ... 2 ...
     KeyPress = "Mod4 3" { Actions = "GotoWorkspace 3" }
     KeyPress = "Mod4 4" { Actions = "GotoWorkspace 4"
                                                            }
     KeyPress = "Mod4 5" { Actions = "GotoWorkspace 5" }
     KeyPress = "Mod4 6" { Actions = "GotoWorkspace 6" }
KeyPress = "Mod4 7" { Actions = "GotoWorkspace 7" }
     KeyPress = "Mod4 8" { Actions = "GotoWorkspace 8" }
     KeyPress = "Mod4 9" { Actions = "GotoWorkspace 9" }
     KeyPress = "Ctrl Mod1 Shift Left" { Actions = "SendToWorkspace Next;
GoToWorkspace Next" } ## envoyer et suivre la fenêtre sur le bureau de gauche
     KevPress = "Ctrl Mod1 Shift Right" { Actions = "SendToWorkspace Prev;
GoToWorkspace Prev" } ## envoyer et suivre la fenêtre sur le bureau de droite
     KeyPress = "Ctrl Mod1 Shift Up" { Actions = "SendToWorkspace NextV;
GoToWorkspace NextV" } ## envoyer et suivre la fenêtre sur le bureau du haut
     KeyPress = "Ctrl Mod1 Shift Down" { Actions = "SendToWorkspace PrevV;
GoToWorkspace PrevV" } ## envoyer et suivre la fenêtre sur le bureau du bas
     KeyPress = "Mod4 F1" { Actions = "SendToWorkspace 1" }
                                                                                  ##
envoyer la fenêtre sur le bureau numero 1
     KeyPress = "Mod4 F2" { Actions = "SendToWorkspace 2" }
## ... 2 ...
     KeyPress = "Mod4 F3" { Actions = "SendToWorkspace 3" }
     KeyPress = "Mod4 F4" { Actions = "SendToWorkspace 4" }
     KeyPress = "Mod4 F5" { Actions = "SendToWorkspace 5" }
KeyPress = "Mod4 F6" { Actions = "SendToWorkspace 6" }
KeyPress = "Mod4 F7" { Actions = "SendToWorkspace 7" }
     KeyPress = "Mod4 F8" { Actions = "SendToWorkspace 8" }
KeyPress = "Mod4 F9" { Actions = "SendToWorkspace 9" }
     # action de base sur les fenêtres
     KeyPress = "Mod4 M" { Actions = "Toggle Maximized True True" } ##
maximise/restaure la fenêtre
     KeyPress = "Mod4 G" { Actions = "Maxfill True True" }
                                                                           ##
active/desactive remplir l'espace disponible
     KeyPress = "Mod4 F" { Actions = "Toggle FullScreen" }
                                                                           ##
active/desactive le plein écran
     KeyPress = "Mod4 Return" { Actions = "MoveResize" }
                                                                          ## active la
foncion deplacer/redimensionner par le clavier
     KeyPress = "Mod4 Q" { Actions = "Close" }
                                                                          ## ferme la
fenêtre
     KeyPress = "Mod4 S" { Actions = "Toggle Shaded" }
                                                                           ##
enroule/deroule la fenêtre
     KeyPress = "Mod4 I" { Actions = "Toggle Iconified" }
                                                                           ##
minimise/restaure la fenêtre
     # Marguage
     KeyPress = "Mod4 Z" { Actions = "Toggle Marked" }
                                                                           ##
marque/demarque la fenêtre
     KeyPress = "Mod4 A" { Actions = "AttachMarked" }
                                                                          ## groupe
toutes les fenêtres marquée à la fenêtre courante
     # Tagging
     KeyPress = "Mod4 T" { Actions = "Toggle Tagged False" }
                                                                         ## ??
     # Menus
```

KeyPress = "Mod4 R" { Actions = "ShowMenu Root" } ## menu principal KeyPress = "Mod4 W" { Actions = "ShowMenu Window" } ## menu client KeyPress = "Mod4 L" { Actions = "ShowMenu Goto" } ## menu goto KeyPress = "Mod4 C" { Actions = "ShowMenu GotoClient" } ## menu goto client KeyPress = "Mod4 Shift I" { Actions = "ShowMenu Icon" } ## ?? KeyPress = "Mod4 X" { Actions = "HideAllMenus" } ## cache tous les menus # commandes externes KeyPress = "Mod4 E" { Actions = "Exec \$TERM" } ## lance le terminal défini dans ~/.pekwm/vars # controle de PeKwm KeyPress = "Ctrl Mod1 Delete" { Actions = "Reload" } ## relancer PeKwm KeyPress = "Mod4 D" { Actions = "ShowCmdDialog" } ## lancer la commande rapide KeyPress = "Mod4 V" { Actions = "ShowSearchDialog" } ## lancer la recherche rapide KeyPress = "Mod4 H" { Actions = "Toggle HarbourHidden" } ## affiche/masque le harbour # - - ------# Chaines: elles vous donnent accès à absolument tout. *#* certaines entrées sont doublées afin de pouvoir être accessibles des deux mains # deplacement sur les coins/bords de l'écran. Chain = "Ctrl Mod1 C" { ## la chaine commence par Ctrl+Alt+c KeyPress = "Q" { Actions = "MoveToEdge TopLeft" } ## vers le coin haut/gauche KeyPress = "Y" { Actions = "MoveToEdge TopCenterEdge" } ## vers le haut/centre KeyPress = "W" { Actions = "MoveToEdge TopCenterEdge" } ## .. ## vers le KeyPress = "Shift Y" { Actions = "MoveToEdge TopEdge" } haut KeyPress = "Shift W" { Actions = "MoveToEdge TopEdge" } ## .. KeyPress = "P" { Actions = "MoveToEdge TopRight" } ## vers le coin haut/droite KeyPress = "E" { Actions = "MoveToEdge TopRight" } ## .. KeyPress = "A" { Actions = "MoveToEdge LeftCenterEdge" } ## vers la gauche/centre KeyPress = "Shift A" { Actions = "MoveToEdge LeftEdge" } ## vers la gauche KeyPress = "L" { Actions = "MoveToEdge RightCenterEdge" } ## vers la droite/centre KeyPress = "D" { Actions = "MoveToEdge RightCenterEdge" } ## .. KeyPress = "Shift L" { Actions = "MoveToEdge RightEdge" } ## vers la droite KeyPress = "Shift D" { Actions = "MoveToEdge RightEdge" } ## .. KeyPress = "Z" { Actions = "MoveToEdge BottomLeft" } ## vers le coin bas/gauche KeyPress = "B" { Actions = "MoveToEdge BottomCenterEdge" } ## vers le bas/centre KeyPress = "X" { Actions = "MoveToEdge BottomCenterEdge" } ## .. KeyPress = "Shift B" { Actions = "MoveToEdge BottomEdge" } ## vers le haut KeyPress = "Shift X" { Actions = "MoveToEdge BottomEdge" } ## ..

```
KeyPress = "M" { Actions = "MoveToEdge BottomRight" } ## vers le
coin bas/droite
          KeyPress = "C" { Actions = "MoveToEdge BottomRight" } ## ..
          KeyPress = "H" { Actions = "MoveToEdge Center" }
                                                                     ## au
centre
          KeyPress = "S" { Actions = "MoveToEdge Center" }
                                                                    ## ..
     }
     # Menus
                                                                        ## la
     Chain = "Ctrl Mod1 M" {
chaine commence par Ctrl+Alt+m
          KeyPress = "R" { Actions = "ShowMenu Root" }
                                                                     ## affiche
le menu principal
          KeyPress = "W" { Actions = "ShowMenu Window" }
                                                                     ## affiche
le menu client
                                                                     ## ??
          KeyPress = "I" { Actions = "ShowMenu Icon" }
          KeyPress = "G" { Actions = "ShowMenu Goto" }
                                                                     ## affiche
le menu goto
          KeyPress = "C" { Actions = "ShowMenu GotoClient" }
                                                                     ## affiche
le menu goto client
          KeyPress = "D" { Actions = "ShowMenu Decor" }
                                                                     ## affiche
le menu décoration
          KeyPress = "A" { Actions = "ShowMenu AttachClientInFrame" } ## affiche
le menu grouper le client avec la fenêtre
          KeyPress = "F" { Actions = "ShowMenu AttachFrameInFrame" } ## affiche
le menu grouper le groupe
          Keypress = "Shift A" { Actions = "ShowMenu AttachClient" } ## affiche
le menu grouper le client
          Keypress = "Shift F" { Actions = "ShowMenu AttachFrame" } ## affiche
le menu grouper
          KeyPress = "X" { Actions = "HideAllMenus" }
                                                                     ## cache
tous les menus
     }
     # grouper les clients
     Chain = "Ctrl Mod1 T" {
                                                                       ## cette
chaine commence par Ctrl+Alt+t
          KeyPress = "T" { Actions = "Toggle Tagged False" }
                                                                    ##
          KeyPress = "B" { Actions = "Toggle Tagged True" }
                                                                    ##
          KeyPress = "C" { Actions = "Unset Tagged" }
                                                                     ##
          KeyPress = "G" { Actions = "Toggle GlobalGrouping" }
                                                                     ##
          KeyPress = "M" { Actions = "Toggle Marked" }
                                                                     ##
marque/demarque
          KeyPress = "A" { Actions = "AttachMarked" }
                                                                    ## groupe
les clients marqués
          KeyPress = "D" { Actions = "Detach" }
                                                                     ## détache
          Keypress = "P" { Actions = "AttachClientInNextFrame" }
                                                                    ## attache
le client dans le groupe suivant
          KeyPress = "0" { Actions = "AttachClientInPrevFrame" }
                                                                    ## attache
le client dans le groupe précédent
          Keypress = "I" { Actions = "AttachFrameInNextFrame" }
                                                                    ## attache
le groupe au groupe suivant
          KeyPress = "U" { Actions = "AttachFrameInPrevFrame" } ## attache
le groupe au groupe précédent
     # aficher les décorations de fenêtres
     Chain = "Ctrl Mod1 D" {
          KeyPress = "B" { Actions = "Toggle DecorBorder" }
## affiche/masque les bordures
          KeyPress = "T" { Actions = "Toggle DecorTitlebar" }
```

```
## affiche/masque la barre de titre
          KeyPress = "D" { Actions = "Toggle DecorBorder; Toggle
DecorTitlebar" } ## affiche/masque les décorations
     # actions avancées sur les fenêtres
     Chain = "Ctrl Mod1 A" {
          Chain = "G" {
                KeyPress = "G" { Actions = "MaxFill True True" }
                                                                            ##
remplir l'espace horiz/vert libre
                KeyPress = "V" { Actions = "MaxFill False True" }
                                                                            ##
remplir l'espace vertical libre
                KeyPress = "H" { Actions = "MaxFill True False" }
                                                                           ##
remplir l'espace horizontal libre
          Chain = "M" {
                KeyPress = "M" { Actions = "Toggle Maximized True True" } ##
maximiser la fenêtre
                KeyPress = "V" { Actions = "Toggle Maximized False True" } ##
maximiser verticalement
                KeyPress = "H" { Actions = "Toggle Maximized True False" } ##
maximiser horizontalement
          }
          Chain = "Q" {
                KeyPress = "Q" { Actions = "Close" } ## ferme le
KeyPress = "F" { Actions = "CloseFrame" } ## ferme la
                                                               ## ferme le client
fenêtre (client ou groupe de client)
                KeyPress = "K" { Actions = "Kill" }
                                                              ## tue (kill) le
client
          KeyPress = "S" { Actions = "Toggle Shaded" }
                                                                  ##
enroule/deroule la fenêtre
          KeyPress = "A" { Actions = "Toggle Sticky" }
                                                                  ##
active/desactive afficher sur tous les bureaux
          KeyPress = "0" { Actions = "Toggle AlwaysOnTop" }
                                                                  ##
active/desactive toujours au-dessus
          KeyPress = "B" { Actions = "Toggle AlwaysBelow" }
                                                                  ##
active/desactive toujours en-dessous
          KeyPress = "I" { Actions = "Set Iconified" }
                                                                  ## minimise
          KeyPress = "R" { Actions = "Raise" }
                                                                  ## donne le
focus
          KeyPress = "Shift R" { Actions = "Raise True" }
                                                                  ## donne le
focus et met au premier plan
          KeyPress = "L" { Actions = "Lower" }
                                                                  ## enlève le
focus
          KeyPress = "Shift L" { Actions = "Lower True" }
                                                                  ## enlève le
focus et place au dernier plan
          KeyPress = "X" { Actions = "ActivateOrRaise" }
                                                                  ## donne le
focus ou met au premier plan
          KeyPress = "Return" { Actions = "MoveResize" }
                                                                  ##
deplace/redimensionne
          KeyPress = "F" { Actions = "Toggle Fullscreen" }
                                                                  ##
active/desactive le plein écran
          KeyPress = "Left" { Actions = "GrowDirection Left" } ## agrandir la
fenêtre vers la gauche
          KeyPress = "Right" { Actions = "GrowDirection Right" } ## agrandir la
fenêtre vers la droite
          KeyPress = "Up" { Actions = "GrowDirection Up" } ## agrandir la
fenêtre vers le haut
```

```
KevPress = "Down" { Actions = "GrowDirection Down" } ## agrandir la
fenêtre vers le bas
     # se déplacer dans un groupe de clients
     Chain = "Ctrl Mod1 F" {
          KeyPress = "P" { Actions = "NextFrame AlwaysRaise" }
                                                                  ## aller au
groupe de fenêtres suivant et le mettre au premier plan
          KeyPress = "0" { Actions = "PrevFrame AlwaysRaise" } ## aller au
groupe de fenêtres précédent et le mettre au premier plan
          KeyPress = "Shift P" { Actions = "NextFrameMRU EndRaise" } ## aller au
groupe de fenêtres suivant et mettre le client au premier plan
          KeyPress = "Shift O" { Actions = "PrevFrameMRU EndRaise" } ## aller au
groupe de fenêtres précédent et mettre le client au premier plan
          KeyPress = "I" { Actions = "ActivateClientRel 1" }
                                                                    ## activer
le client à droite
          KeyPress = "U" { Actions = "ActivateClientRel -1" } ## activer
le client à gauche
          KeyPress = "Shift I" { Actions = "MoveClientRel 1" }
                                                                   ## déplacer
le client vers la droite
          KeyPress = "Shift U" { Actions = "MoveClientRel -1" }
                                                                   ## déplacer
le client vers la gauche
          KeyPress = "Up" { Actions = "FocusDirectional Up" } ## déplacer
le focus vers le haut
          KeyPress = "Down" { Actions = "FocusDirectional Down" } ## déplacer
le focus vers le bas
          KeyPress = "Left" { Actions = "FocusDirectional Left" }
                                                                  ## déplacer
le focus vers la gauche
          Keypress = "Right" { Actions = "FocusDirectional Right" } ## déplacer
le focus vers la droite
          KeyPress = "1" { Actions = "ActivateClientNum 1" }
                                                                    ## activer
le client numéro 1
          KeyPress = "2" { Actions = "ActivateClientNum 2" }
                                                                    ## ...
2 ...
          KeyPress = "3" { Actions = "ActivateClientNum 3" }
                                                                    ##
          KeyPress = "4" { Actions = "ActivateClientNum 4" }
                                                                    ##
          KeyPress = "5" { Actions = "ActivateClientNum 5" }
                                                                    ##
          KeyPress = "6" { Actions = "ActivateClientNum 6" }
                                                                    ##
          KeyPress = "7" { Actions = "ActivateClientNum 7" }
                                                                    ##
          KeyPress = "8" { Actions = "ActivateClientNum 8" }
                                                                    ##
          KeyPress = "9" { Actions = "ActivateClientNum 9" }
                                                                    ##
          KeyPress = "0" { Actions = "ActivateClientNum 10" }
                                                                    ##
          KeyPress = "C" { Actions = "ShowCmdDialog GotoClientID " } ## ??
     ł
     # bureaux
     Chain = "Ctrl Mod1 W" {
          KeyPress = "Right" { Actions = "GoToWorkspace Right" } ## aller au
bureau de droite
          KeyPress = "Left" { Actions = "GoToWorkspace Left" }
                                                                 ## aller au
bureau de gauche
          KeyPress = "N" { Actions = "GoToWorkspace Next" }
                                                                 ## aller au
bureau suivant
          KeyPress = "P" { Actions = "GoToWorkspace Prev" }
                                                               ## aller au
bureau précédent
          KeyPress = "1" { Actions = "GoToWorkspace 1" }
                                                                ## aller au
bureau numéro 1
          KeyPress = "2" { Actions = "GoToWorkspace 2" } ## ... 2 ...
```

```
KeyPress = "3" { Actions = "GoToWorkspace 3" }
          KeyPress = "4" { Actions = "GoToWorkspace 4" }
          KeyPress = "5" { Actions = "GoToWorkspace 5" }
          KeyPress = "6" { Actions = "GoToWorkspace 6" }
          KeyPress = "7" { Actions = "GoToWorkspace 7" }
          KeyPress = "8" { Actions = "GoToWorkspace 8" }
          KeyPress = "9" { Actions = "GoToWorkspace 9" }
          KeyPress = "Up" { Actions = "SendToWorkspace Next; GoToWorkspace Next"
}
   ## envoyer et suivre la fenêtre au bureau suivant
          KeyPress = "Down" { Actions = "SendToWorkspace Prev; GoToWorkspace
Prev" } ## envoyer et suivre la fenêtre au bureau précédent
          KeyPress = "F1" { Actions = "SendToWorkspace 1" }
                                                                  ## envoyer au
bureau numéro 1
          KeyPress = "F2" { Actions = "SendToWorkspace 2" }
                                                                 ## ... 2 ...
          KeyPress = "F3" { Actions = "SendToWorkspace 3" }
          KeyPress = "F4" { Actions = "SendToWorkspace 4" }
          KeyPress = "F5" { Actions = "SendToWorkspace 5" }
          KeyPress = "F6" { Actions = "SendToWorkspace 6" }
          KeyPress = "F7" { Actions = "SendToWorkspace 7" }
          KeyPress = "F8" { Actions = "SendToWorkspace 8" }
          KeyPress = "F9" { Actions = "SendToWorkspace 9" }
     }
     # commandes externes
     Chain = "Ctrl Mod1 E" {
          KeyPress = "E" { Actions = "Exec $TERM" } ## lance le
terminal défini dans ~/.pekwm/vars
          KeyPress = "L" { Actions = "Exec xlock -mode blank &" } ## vérouille
l'écran en noir
          KeyPress = "S" { Actions = "Exec scrot &" }
                                                                  ## capture
d'écran
          KeyPress = "C" { Actions = "ShowCmdDialog" } ## lance la
commande rapide
     }
     # actions sur le gestionnaire de fenêtres
     Chain = "Ctrl Mod1 P" {
          KeyPress = "Delete" { Actions = "Reload" }
                                                                 ## recharger
PeKwm
          KeyPress = "Next" { Actions = "Restart" }
                                                                  ## redémarrer
PeKwm
          KeyPress = "End" { Actions = "Exit" }
                                                                  ## quitter
PeKwm
          KeyPress = "Prior" { Actions = "RestartOther twm" }
                                                                 ## quitter
PeKwm et basculer sur un autre WM
          KeyPress = "D" { Actions = "ShowCmdDialog" }
                                                                 ## lancer la
commande rapide
          KeyPress = "H" { Actions = "Toggle HarbourHidden" }
                                                                  ##
afficher/masquer le harbour
     }
     # Skipping
     Chain = "Ctrl Mod1 S" {
          Keypress = "M" { Actions = "Toggle Skip Menus" }
                                                                  ##
          Keypress = "F" { Actions = "Toggle Skip FocusToggle" }
                                                                ##
          Keypress = "S" { Actions = "Toggle Skip Snap" }
                                                                  ##
active/desactive l'adherance
     }
}
# raccourcis actif lors de l'utilisation de 'MoveResize'
```

```
MoveResize {
     KeyPress = "Left" { Actions = "MoveHorizontal -10" }
                                                                      ## deplace
le client de 10px vers la gauche
     KeyPress = "Right" { Actions = "MoveHorizontal 10" }
                                                                      ## deplace
le client de 10px vers la droite
     KeyPress = "Up" { Actions = "MoveVertical -10" }
                                                                      ## deplace
le client de 10px vers le haut
     KeyPress = "Down" { Actions = "MoveVertical 10" }
                                                                      ## deplace
le client de 10px vers le bas
     Keypress = "Shift Left" { Actions = "MoveHorizontal -1" }
                                                                      ## deplace
le client de 1px vers la gauche
     Keypress = "Shift Right" { Actions = "MoveHorizontal 1" }
                                                                      ## deplace
le client de 1px vers la droite
     Keypress = "Shift Up" { Actions = "MoveVertical -1" }
                                                                      ## deplace
le client de 1px vers le bas
     Keypress = "Shift Down" { Actions = "MoveVertical 1" }
                                                                      ## deplace
le client de 1px vers le haut
     Keypress = "Mod4 Left" { Actions = "ResizeHorizontal -10" }
                                                                      ##
redimensionne le client de 10px vers la gauche
     Keypress = "Mod4 Right" { Actions = "ResizeHorizontal 10" }
                                                                      ##
redimensionne le client de 10px vers la droite
     Keypress = "Mod4 Up" { Actions = "ResizeVertical -10" }
                                                                      ##
redimensionne le client de 10px vers le haut
     Keypress = "Mod4 Down" { Actions = "ResizeVertical 10" }
                                                                       ##
redimensionne le client de 10px vers le bas
     Keypress = "Mod1 Left" { Actions = "ResizeHorizontal -10" }
                                                                      ##
redimensionne le client de 10px vers la gauche
     Keypress = "Mod1 Right" { Actions = "ResizeHorizontal 10" }
                                                                      ##
redimensionne le client de 10px vers la droite
     Keypress = "Mod1 Up" { Actions = "ResizeVertical -10" }
                                                                      ##
redimensionne le client de 10px vers le haut
     Keypress = "Mod1 Down" { Actions = "ResizeVertical 10" }
                                                                      ##
redimensionne le client de 10px vers le bas
     Keypress = "Shift Mod4 Left" { Actions = "ResizeHorizontal -1" } ##
redimensionne le client de 1px vers la gauche
     Keypress = "Shift Mod4 Right" { Actions = "ResizeHorizontal 1" } ##
redimensionne le client de 1px vers la droite
     Keypress = "Shift Mod4 Up" { Actions = "ResizeVertical -1" }
                                                                      ##
redimensionne le client de 1px vers le haut
     Keypress = "Shift Mod4 Down" { Actions = "ResizeVertical 1" }
                                                                      ##
redimensionne le client de 1px vers le bas
     Keypress = "Shift Mod1 Left" { Actions = "ResizeHorizontal -1" } ##
redimensionne le client de 1px vers la gauche
     Keypress = "Shift Mod1 Right" { Actions = "ResizeHorizontal 1" } ##
redimensionne le client de 1px vers la droite
     Keypress = "Shift Mod1 Up" { Actions = "ResizeVertical -1" }
                                                                      ##
redimensionne le client de 1px vers le haut
     Keypress = "Shift Mod1 Down" { Actions = "ResizeVertical 1" }
                                                                      ##
redimensionne le client de 1px vers le bas
     Keypress = "s" { Actions = "MoveSnap" }
                                                                      ## deplace
le client vers le bord le plus proche
     Keypress = "Escape" { Actions = "Cancel" }
                                                                      ## annule
la chaine
     Keypress = "q" { Actions = "Cancel" }
                                                                      ## ..
     Keypress = "Return" { Actions = "End" }
                                                                      ## fin de
la chaine
}
```

| # raccourcis de la commande rapide<br>InputDialog {                                 |                                         |                |
|-------------------------------------------------------------------------------------|-----------------------------------------|----------------|
| <pre>KeyPress = "Left" { Actions = "CursPrev" } pointeur vers la gauche</pre>       | ## d                                    | leplacer le    |
| KeyPress = "Right" { Actions = "CursNext" }                                         | ## c                                    | leplacer le    |
| KeyPress = "Ctrl A" { Actions = "CursBegin" }                                       | ## c                                    | leplacer le    |
| <pre>pointeur au debut     KeyPress = "Ctrl E" { Actions = "CursEnd" }</pre>        | ## c                                    | leplacer le    |
| <pre>pointeur à la fin     KevPress = "BackSpace" { Actions = "Frase:Complete</pre> | Ahort" } ## e                           | offacer        |
| abandonner la commande                                                              |                                         |                |
| <pre>KeyPress = "Ctrl K" { Actions = "ClearFromCursor"</pre>                        | } ## e                                  | effacer depuis |
| le pointeur                                                                         | ## ~                                    | ffacar la      |
| commande                                                                            | ## E                                    |                |
| KeyPress = "Return" { Actions = "Exec" }                                            | ## e                                    | executer la    |
| commande                                                                            |                                         | _              |
| <pre>KeyPress = "Escape" { Actions = "Close" } commande rapide</pre>                | ## 1                                    | ermer la       |
| KeyPress = "Un" { Actions = "HistPrey" }                                            | ## m                                    | ontrer la      |
| commande précédente                                                                 | ,,,,,,,,,,,,,,,,,,,,,,,,,,,,,,,,,,,,,,, |                |
| <pre>KeyPress = "Down" { Actions = "HistNext" }</pre>                               | ## m                                    | nontrer la     |
| commande suivante                                                                   |                                         |                |
| <pre>KeyPress = "Ctrl P" { Actions = "HistPrev" } commande précédente</pre>         | ## m                                    | iontrer la     |
| KevPress = "Ctrl N" { Actions = "HistNext" }                                        | ## m                                    | ontrer la      |
| commande suivante                                                                   |                                         |                |
| <pre>KeyPress = "Ctrl B" { Actions = "CursPrev" }</pre>                             | #                                       | # deplacer le  |
| pointeur vers la gauche                                                             |                                         |                |
| <pre>KeyPress = "Ctrl F" { Actions = "CursNext" } paintour yers la droite</pre>     | #                                       | # deplacer le  |
| KevPress = "Tab" { Actions = "Complete" }                                           | #                                       | # activer la   |
| completion automatique                                                              | "                                       |                |
| <pre>KeyPress = "Any Any" { Actions = "Insert" }</pre>                              | ## i                                    | nsérer         |
| }                                                                                   |                                         |                |
| # touches pour les menus                                                            |                                         |                |
| Menu {                                                                              | .,,                                     |                |
| KeyPress = "Down" { Actions = "NextItem" } #                                        | # item suivan                           | IT<br>lont     |
| KeyPress = "Ctrl N" { Actions = "NextItem" } #                                      | # item suivar                           | nt             |
| KeyPress = "Ctrl P" { Actions = "PrevItem" } #                                      | # item précéd                           | lent           |
| <pre>KeyPress = "Left" { Actions = "LeaveSubmenu" } #</pre>                         | # sorir du le                           | e sous-menu    |
| <pre>KeyPress = "Right" { Actions = "EnterSubmenu" } #</pre>                        | # entrer dans                           | s le sous-menu |
| KeyPress = "Return" { Actions = "Select" } #                                        | # selectionne                           | er             |
| KeyPress = "Escape" { Actions = "Select" } #                                        | # Selectionne<br># fermer               | : I            |
| KeyPress = "0" { Actions = "Close" } #                                              | # fermer                                |                |
| }                                                                                   |                                         |                |
|                                                                                     |                                         |                |

comme vous pouvez le constater, la syntaxe est plutôt simple à comprendre. il vous permet de contrôler l'intégralité de PeKwm depuis votre clavier.

I pensez à bien vérifier votre fichier pour éviter la présence de doublons lors de la modification. ce fichier est complété par le fichier "mouse".

#### ~/.pekwm/mouse

configuration des actions de la souris sur les fenêtres, le bureau, les menus ...

```
## valeurs ##
## ButonPress:
                 un simple clic
## ButtonRelease: la commande est activée au relachement de clic
## DoubleClick:
                 double-clic
## Motion:
                 maintient du clic + déplacement
## Enter:
                 definir le comportement lors d'une entrée dans une zone
d'action (bouton, zone de texte)
                 definir le comportement lors d'une sortie d'une zone d'action
## Leave:
## EnterMoving:
                 definir le comprtement lorsqu'une fenêtre est amenée au bord de
l'écran
##
## boutons ##
## 1: clic gauche
## 2: clic central
## 3: clic droit
## 4: scroll vers le haut
## 5: scroll vers le bas
##
## actions de base ##
## Focus: donne le focus
## Raise: met au premier plan
## ActivateClient: active le client dans un groupe
## Move: deplace
## Resize: redimensionne
## Close: ferme
##
## debut de la configuration
## actions sur la barre de titre des fenêtres classiques
FrameTitle {
     ButtonRelease = "1" { Actions = "Raise; Focus; ActivateClient" } ## met au
premier plan, donne le focus, active
     ButtonRelease = "Mod1 1" { Actions = "Focus; Raise" }
                                                                     ## donne
le focus, met au premier plan
     ButtonRelease = "Mod4 1" { Actions = "Focus; Raise" }
                                                                     ## donne
le focus, met au premier plan
     ButtonRelease = "2" { Actions = "ActivateClient" }
                                                                     ## active
le client
     ButtonRelease = "Mod4 3" { Actions = "Close" }
                                                                     ## fermer
     ButtonRelease = "3" { Actions = "ShowMenu Window" }
                                                                     ##
afficher le menu client
     ButtonRelease = "4" { Actions = "ActivateClientRel 1" }
                                                                     ## active
le client de droite dans un groupe
     ButtonRelease = "5" { Actions = "ActivateClientRel -1" }
                                                                     ## active
le client de gauche dans un groupe
     ButtonRelease = "Mod1 4" { Actions = "SendToWorkspace Next; GotoWorkspace
Next" }
               ## deplace et suit le client vers le bureau suivant
     ButtonRelease = "Mod1 5" { Actions = "SendToWorkspace Prev; GotoWorkspace
Prev" }
               ## deplace et suit le client vers le bureau suivant
     ButtonRelease = "Mod1 Shift 4" { Actions = "SendToWorkspace PrevV;
GotoWorkspace PrevV" } ## deplace et suit le client vers le bureau vertical
précédent
     ButtonRelease = "Mod1 Shift 5" { Actions = "SendToWorkspace NextV;
GotoWorkspace NextV" } ## deplace et suit le client vers le bureau vertical
```

suivant ButtonRelease = "Ctrl 4" { Actions = "MoveClientRel 1" } ## deplace le client vers la droite dans un groupe ButtonRelease = "Ctrl 5" { Actions = "MoveClientRel -1" } ## deplace le client vers la gauche dans un groupe ButtonRelease = "Ctrl Mod1 1" { Actions = "Focus; Raise True" } ## donne le focus, garde au premier plan DoubleClick = "2" { Actions = "Toggle Shaded" } ## enroule/deroule DoubleClick = "Mod1 2" { Actions = "Toggle Shaded" } ## enroule/deroule DoubleClick = "1" { Actions = "MaxFill True True" } ## maximise DoubleClick = "Mod1 1" { Actions = "Toggle Maximized True True" } ## maximise/restaure Motion = "1" { Threshold = "4"; Actions = "Raise; Move" } ## met au premier plan, deplace Motion = "Mod1 1" { Threshold = "4"; Actions = "Raise; Move" } ## .. Motion = "Mod4 1" { Threshold = "4"; Actions = "Raise; Move" } ## .. Motion = "2" { Threshold = "4"; Actions = "GroupingDrag True" } ## grouper Motion = "Mod1 3" { Actions = "Resize" } ## redimensionne # commenter ou effacer la ligne suivante si vous désirez utiliser clic-tofocus Enter = "Any Any" { Actions = "Focus" } ## donne le focus au survol du pointeur } ## actions sur la barre de titre d'autres fenêtres ( commande rapide, menu ..) OtherTitle { ButtonRelease = "1" { Actions = "Raise; Focus" } ## donne le focus, met au premier plan ButtonRelease = "2" { Actions = "Focus" } ## donne le focus ButtonRelease = "3" { Actions = "Close" } ## ferme ButtonRelease = "Mod4 3" { Actions = "ShowMenu Window" } ## affiche le menu client ButtonRelease = "Mod1 4" { Actions = "SendToWorkspace Next; GotoWorkspace ## deplace et suit le client vers le bureau suivant Next" } ButtonRelease = "Mod1 5" { Actions = "SendToWorkspace Prev; GotoWorkspace Prev" } ## deplace et suit le client vers le bureau précédent ButtonRelease = "Mod1 Shift 4" { Actions = "SendToWorkspace PrevV; GotoWorkspace PrevV" } ## deplace et suit le client vers le bureau vertical précédent ButtonRelease = "Mod1 Shift 5" { Actions = "SendToWorkspace NextV; GotoWorkspace NextV" } ## deplace et suit le client vers le bureau vertical suivant Motion = "1" { Threshold = "4"; Actions = "Raise; Move" } ## met au premier plan, déplace Motion = "Mod1 1" { Threshold = "4"; Actions = "Raise; Move" } ## .. Motion = "Mod4 1" { Threshold = "4"; Actions = "Raise; Move" } ## .. # commenter ou effacer la ligne suivante si vous désirez utiliser clic-tofocus Enter = "Any Any" { Actions = "Focus" } ## donne le focus au survol du pointeur } ## actions sur les bordures

```
Border {
     TopLeft {
          # Remove the following line if you want to use click to focus.
                ## commenter ou effacer la ligne suivante si vous désirez
utiliser clic-to-focus
          Enter = "Any Any" { Actions = "Focus" }
          ButtonPress = "1" { Actions = "Focus; Resize TopLeft" } }
     Top {
          # Remove the following line if you want to use click to focus.
          Enter = "Any Any" { Actions = "Focus" }
          ButtonPress = "1" { Actions = "Focus; Resize Top" } }
     TopRight {
          # Remove the following line if you want to use click to focus.
          Enter = "Any Any" { Actions = "Focus" }
          ButtonPress = "1" { Actions = "Focus; Resize TopRight" } }
     Left {
          # Remove the following line if you want to use click to focus.
          Enter = "Any Any" { Actions = "Focus" }
          ButtonPress = "1" { Actions = "Focus; Resize Left" } }
     Right {
          # Remove the following line if you want to use click to focus.
          Enter = "Any Any" { Actions = "Focus" }
          ButtonPress = "1" { Actions = "Focus; Resize Right" } }
     BottomLeft {
          # Remove the following line if you want to use click to focus.
          Enter = "Any Any" { Actions = "Focus" }
          ButtonPress = "1" { Actions = "Focus; Resize BottomLeft" } }
     Bottom {
          # Remove the following line if you want to use click to focus.
          Enter = "Any Any" { Actions = "Focus" }
          ButtonPress = "1" { Actions = "Focus; Resize Bottom" } }
     BottomRight {
          # Remove the following line if you want to use click to focus.
          Enter = "Any Any" { Actions = "Focus" }
          ButtonPress = "1" { Actions = "Focus; Resize BottomRight" } }
}
## actions sur les bords d'écran
ScreenEdge {
        ## bord inférieur de l'écran
     Down {
          Enter = "Mod1 Any" { Actions = "GoToWorkspace Down" }
                                                                      ## va au
bureau du bas
          ButtonRelease = "3" { Actions = "ShowMenu Root" }
                                                                       ##
affiche le menu principal
          ButtonRelease = "2" { Actions = "ShowMenu Goto" }
                                                                       ##
affiche le menu goto
          ButtonRelease = "1" { Actions = "GoToWorkspace Down" }
                                                                      ## va au
bureau du bas
          ButtonRelease = "Mod4 2" { Actions = "ShowMenu GotoClient" } ##
affiche le menu goto client
          ButtonRelease = "4" { Actions = "GoToWorkspace Up" }
                                                                  ## va au
bureau du haut
          ButtonRelease = "5" { Actions = "GoToWorkspace Down" } ## va au
bureau du bas
          ButtonRelease = "Mod1 4" { Actions = "GoToWorkspace PrevV" } ## va au
bureau vertical précédent
          ButtonRelease = "Mod1 5" { Actions = "GoToWorkspace NextV" } ## va au
```

```
bureau vertical suivant
           EnterMoving = "Any Any" { Actions = "WarpToWorkspace Down" } ##
deplace et suit le client vers le bas
     }
        ## bord supérieur de l'écran
     Up {
          Enter = "Mod1 Any" { Actions = "GoToWorkspace Up" }
          ButtonRelease = "3" { Actions = "ShowMenu Root" }
          ButtonRelease = "2" { Actions = "ShowMenu Goto" }
          ButtonRelease = "1" { Actions = "GoToWorkspace Up" }
          ButtonRelease = "Mod4 2" { Actions = "ShowMenu GotoClient" }
          ButtonRelease = "4" { Actions = "GoToWorkspace Up" }
          ButtonRelease = "5" { Actions = "GoToWorkspace Down" }
          ButtonRelease = "Mod1 4" { Actions = "GoToWorkspace PrevV" }
          ButtonRelease = "Mod1 5" { Actions = "GoToWorkspace NextV" }
          EnterMoving = "Any Any" { Actions = "WarpToWorkspace Up" }
     }
        ## bord gauche de l'écran
     Left {
          Enter = "Mod1 Any" { Actions = "GoToWorkspace Left" }
          ButtonRelease = "3" { Actions = "ShowMenu Root" }
          ButtonRelease = "1" { Actions = "GoToWorkspace Left" }
          DoubleClick = "1" { Actions = "GoToWorkspace Left" }
          ButtonRelease = "2" { Actions = "ShowMenu Goto" }
          ButtonRelease = "Mod4 2" { Actions = "ShowMenu GotoClient" }
          ButtonRelease = "4" { Actions = "GoToWorkspace Right" }
          ButtonRelease = "5" { Actions = "GoToWorkspace Left" }
          ButtonRelease = "Mod1 4" { Actions = "GoToWorkspace Next" }
          ButtonRelease = "Mod1 5" { Actions = "GoToWorkspace Prev" }
          EnterMoving = "Any Any" { Actions = "WarpToWorkspace Left" }
     }
        ## bord droit de l'écran
     Right {
          Enter = "Mod1 Any" { Actions = "GoToWorkspace Right" }
          ButtonRelease = "3" { Actions = "ShowMenu Root" }
          ButtonRelease = "1" { Actions = "GoToWorkspace Right" }
          DoubleClick = "1" { Actions = "GoToWorkspace Right" }
          ButtonRelease = "2" { Actions = "ShowMenu Goto" }
          ButtonRelease = "Mod4 2" { Actions = "ShowMenu GotoClient" }
          ButtonRelease = "4" { Actions = "GoToWorkspace Right" }
          ButtonRelease = "5" { Actions = "GoToWorkspace Left" }
          ButtonRelease = "Mod1 4" { Actions = "GoToWorkspace Next" }
          ButtonRelease = "Mod1 5" { Actions = "GoToWorkspace Prev" }
          EnterMoving = "Any Any" { Actions = "WarpToWorkspace Right" }
     }
}
## actions sur les clients (excepté la barre de titre)
Client {
     # commenter ou effacer la ligne suivante si vous désirez utiliser clic-to-
focus
     ButtonPress = "1" { Actions = "Focus" }
     # décommenter la ligne suivante si vous désirez utiliser clic-to-focus
     # ButtonPress = "1" { Actions = "Focus; Raise" }
     ButtonRelease = "Mod1 1" { Actions = "Focus; Raise" }
ButtonRelease = "Mod4 1" { Actions = "Lower" }
     ButtonRelease = "Mod1 4" { Actions = "SendToWorkspace Next; GotoWorkspace
```

```
Next" }
     ButtonRelease = "Mod1 5" { Actions = "SendToWorkspace Prev; GotoWorkspace
Prev" }
     ButtonRelease = "Mod1 Shift 4" { Actions = "SendToWorkspace PrevV;
GotoWorkspace PrevV" }
     ButtonRelease = "Mod1 Shift 5" { Actions = "SendToWorkspace NextV;
GotoWorkspace NextV" }
     ButtonRelease = "Ctrl Mod1 1" { Actions = "Focus; Raise True" }
     Motion = "Mod1 1" { Threshold = "4"; Actions = "Focus; Raise; Move" }
Motion = "Mod4 1" { Threshold = "4"; Actions = "Focus; Raise; Move" }
     Motion = "Mod1 2" { Threshold = "4"; Actions = "GroupingDrag True" }
     Motion = "Mod1 3" { Actions = "Resize" }
     # commenter ou effacer la ligne suivante si vous désirez utiliser clic-to-
focus.
     Enter = "Any Any" { Actions = "Focus" }
}
## actions sur le bureau
Root {
     ButtonRelease = "3" { Actions = "ShowMenu Root" }
                                                                  ## menu principal
lors du clic-droit sur le bureau
     ButtonRelease = "2" { Actions = "ShowMenu Goto" }
     ButtonRelease = "Mod4 2" { Actions = "ShowMenu GotoClient" }
     # Horizontal movement
     ButtonRelease = "4" { Actions = "GoToWorkspace Right" }
     ButtonRelease = "5" { Actions = "GoToWorkspace Left" }
     ButtonRelease = "Mod1 4" { Actions = "GoToWorkspace Next" }
     ButtonRelease = "Mod1 5" { Actions = "GoToWorkspace Prev" }
     # Vertical movement
     ButtonRelease = "Shift 4" { Actions = "GoToWorkspace Up" }
     ButtonRelease = "Shift 5" { Actions = "GoToWorkspace Down" }
     ButtonRelease = "Mod1 Shift 4" { Actions = "GoToWorkspace NextV" }
     ButtonRelease = "Mod1 Shift 5" { Actions = "GoToWorkspace PrevV" }
     ButtonRelease = "1" { Actions = "HideAllMenus" }
}
## actions sur les menus (excepté la barre de titre)
Menu {
     Enter = "Any Any" { Actions = "Focus" }
     Motion = "Mod1 1" { Threshold = "4"; Actions = "Focus; Raise; Move" }
}
## autres
Other {
     Enter = "Any Any" { Actions = "Focus" }
     ButtonRelease = "3" { Actions = "Close" }
     Motion = "1" { Actions = "Focus; Raise; Move" }
     Motion = "Mod1 1" { Threshold = "4"; Actions = "Focus; Raise; Move" }
}
```

comme les actions se répètent, je vous laisse la traduction partielle ;)

#### ~/.pekwm/vars

vous avez sans doute noté au début de certains fichier:

INCLUDE = "vars"

c'est ici que ça se joue. le fichier **vars** contient vos commandes favorites. il se présente sous une forme minimale mais je vous propose un fichier un peu plus étoffé. à vous de l'adapter à vos besoins. **vars** gère les commandes argumentées:

```
$TERM="urxvtc"
$FILER="urxvtc -name filer -e ranger"
$GFILER="rox-filer"
$WEB="uzbl http://start.arpinux.org"
$GWEB="firefox"
$EDIT="urxvtc -name editor -e vim"
$GEDIT="geany"
$ZIK="urxvtc -name player -e mocp -T transparent-background"
$VOL="urxvtc -e alsamixer"
$JAB="urxvtc -e mcabber"
```

#### ~/.pekwm/menu

le menu de base de PeKwm supporte le menu Debian, les sous-menus et les entrées dynamiques à la manière d'Openbox.

les menus dynamiques lisent le résultat d'une commande ou d'un script passé en argument. vous trouverez un exemple de menu modifié dans mon pack <u>devart-PeKwm</u>.

```
# Menu config for pekwm
  # Variables
  INCLUDE = "vars"
  RootMenu = "Pekwm" {
     Entry = "terminal" { Actions = "Exec $TERM &" }
     Entry = "execute.." { Actions = "ShowCmdDialog" }
     Separator {}
     Submenu = "aller à..." {
          SubMenu = "bureau" {
                # création du menu goto une fois par rechargement de PeK
                # c'est la façon la plus rapide . par défaut
                COMMAND = "/usr/share/pekwm/scripts/pekwm_ws_menu.sh send"
                # création du menu goto à chaque ouverture du menu, c'est la
façon lente.
                # vous aurez besoin de cette option si vous modifiez souvent en
cours
                        # de session le nombre de bureaux.
                # ~/.pekwm/config. You will know if you want this.
                # Entry = "" { Actions = "Dynamic
/usr/share/pekwm/scripts/pekwm_ws_menu.sh send dynamic" }
          Entry = "client.." { Actions = "ShowMenu GotoClient True" }
     Submenu = "Pekwm" {
          Submenu = "themes" {
                Entry { Actions = "Dynamic
/usr/share/pekwm/scripts/pekwm_themeset.sh /usr/share/pekwm/themes" }
                Entry { Actions = "Dynamic
```

```
/usr/share/pekwm/scripts/pekwm_themeset.sh ~/.pekwm/themes" }
           Entry = "relancer" { Actions = "Reload" }
           Entry = "redemarrer" { Actions = "Restart" }
           Entry = "quitter" { Actions = "Exit" }
     }
     Separator {}
     INCLUDE = "debian-menu"
}
WindowMenu = "menu client" {
     Entry = "visible sur tous les bureaux o/n" { Actions = "Toggle Sticky" }
     Entry = "enroule/deroule" { Actions = "Toggle Shaded" }
     Entry = "minimise " { Actions = "Set Iconified" }
Entry = "commande.." { Actions = "ShowCmdDialog" }
     Submenu = "maximisation" {
           Entry = "complète" { Actions = "Toggle Maximized True True" }
           Entry = "horizontale" { Actions = "Toggle Maximized True False" }
           Entry = "verticale" { Actions = "Toggle Maximized False True" }
     Submenu = "remplir l'espace libre" {
           Entry = "complet" { Actions = "MaxFill True True" }
           Entry = "horizontal" { Actions = "MaxFill True False" }
           Entry = "vertical" { Actions = "MaxFill False True" }
     Submenu = "placement" {
           Entry = "met au premier plan " { Actions = "Raise" }
           Entry = "enlève du premier plan" { Actions = "Lower" }
           Entry = "toujours au-dessus" { Actions = "Toggle AlwaysOnTop" }
           Entry = "toujours en-dessous" { Actions = "Toggle AlwaysBelow" }
     }
     Submenu = "décorations" {
           Entry = "active/desactive les décorations" { Actions = "Toggle
DecorBorder; Toggle DecorTitlebar" }
           Entry = "active/desactive les bordures" { Actions = "Toggle
DecorBorder" }
           Entry = "active/desactive la barre de titre" { Actions = "Toggle
DecorTitlebar" }
     Submenu = "Skip" {
           Entry = "Menus" { Actions = "Toggle Skip Menus" }
           Entry = "Focus Toggle" { Actions = "Toggle Skip FocusToggle" }
           Entry = "Snap" { Actions = "Toggle Skip Snap" }
     }
     SubMenu = "envoyer vers..." {
           # création du menu sendto une fois par rechargement de PeK
           # c'est la façon la plus rapide . par défaut.
           COMMAND = "/usr/share/pekwm/scripts/pekwm_ws_menu.sh send"
           # création du menu sendto à chaque ouverture du menu, c'est la façon
lente.
          # vous aurez besoin de cette option si vous modifiez souvent en cours
                # de session le nombre de bureaux.
           # Entry = "" { Actions = "Dynamic
/usr/share/pekwm/scripts/pekwm_ws_menu.sh send dynamic" }
```

```
}
Separator {}
Entry = "fermer" { Actions = "Close" }
Submenu = "tuer le client" { Entry = "Kill application" { Actions = "Kill" }
}
```

#### ~/.pekwm/autoproperties

/\*

le fichier qui personnalise l'affichage de vos applications: ouverture en mode maximisé

automatique, ouverture sur tous les bureaux... tout est possible grâce à ce fichier.

```
Autoproperties.
ce fichier rassemble des exemples explicites afin de créer votre propre fichier
de règles. il contient également les propriétés par défaut de PeKwm.
 il devrait être une bonne base pour éditer vos propres règles.
 Pour connaitre les propriétes d'un fenêtre, vous aurez besoin du programme
xprop.
vous pourrez ainsi définir les informations appropriées à entrer dans les
champs.
une autre astuce est de vérifier l'emploi de l'entrée ApplyOn.
 les propriétés ne pourront pas s'appliquer sans cette entrée.
 vous pouvez donner plusieurs propriétés à une fenêtre, la plus pertinente sera
prise en compte, les autres ignorées. (voir l'exemple gimp).
Notez que les entrées par défaut sont commentées, ne pas commenter vos
 autoproperties propres. :)
*/
// Autoproperties. ------
Require {
     Templates = "True"
}
/*
Grouper les terminaux
 */
# Property = "(term|rxvt),(erm|xvt)" {
     ApplyOn = "New"
#
     Group = "term" {
#
          Size = "5"
#
#
          FocusedFirst = "True"
#
          Raise = "True"
#
     }
# }
/*
retirer les décorations de la barre personnalisée de firefox.
*/
Property = "^(gecko|Gecko|firefox-bin),^Firefox-bin,,^Customize Toolbar\$" {
     ApplyOn = "Start New TransientOnly"
     Border = "False"
     Titlebar = "False"
```

```
/*
 groupe "moz-dl" automatiquement créé au dela de 10 clients de mozilla-download,
 en utilisant la WM_CLASS et titrant la fenêtre du nom du groupe.
 deplace cette fenêtre au coin supérieur gauche de l'écran et la fait passer
 derrière les autres fenêtres.
*/
# Property = "^mozilla-bin,^Mozilla-bin,,^Saving" {
#
     ApplyOn = "New Transient"
     Group = "moz-dl" { Size = "10" }
#
#
     FrameGeometry = "+0+0"
     Layer = "Below"
#
# }
/*
 groupe automatiquement au-dela de deux fenêtres de même WM_CLASS répondants aux
propriétés.
les ouvrir sur le bureau 2.
*/
# Property = "^Mozilla, ^navigator:browser" {
     ApplyOn = "Start New Workspace"
#
     Workspace = "2"
#
# }
/*
 grouper toutes les fenêtres répondants aux propriétés. lorsqu'une nouvelle
 fenêtre est ouverte, qu'elle le soit en background. ne jamais rendre la fenêtre
 active du groupe. cette propriété s'applique à chaque demarrage de pek ou
 lorsqu'une nouvelle fenêtre est ouverte.
*/
# Property = "^dillo,^Dillo" {
     ApplyOn = "Start New"
#
#
     Group = "dillo" { Size = "0"; Behind = "True" }
# }
/*
 mettre les fenêtres répondants aux propriétés derrière les autres fenêtres.
 les afficher sur tous les bureaux, ne pas les afficher dans les menus de
fenêtres goto.
 appliquer cette propriété lors du lancement de pekwm et à chaque ouverture
 de fenêtre, y compris les fenêtres secondaires (dans l'exemple, xmms et sa
playlist).
*/
# Property = ".*,^xmms" {
     ApplyOn = "Start New Transient"
#
#
     Layer = "Desktop"
#
     Sticky = "True"
     Skip = "Menus FocusToggle Snap"
#
# }
/*
 retirer les fenêtres secondaires de gimp du menu, n'afficher que la
 fenêtre principale. utiliser le WM WINDOW ROLE pour faire la distinction.
```

}

```
en premier, nous séparons les fenêtres pour ne pas les mélanger. cette propriété
 dit à pek d'ignorer la 'toolbox' dans les propriétés suivantes. sinon, la
'toolbox'
 sera traité comme les autres fenêtres, ce que nous voulons éviter.
*/
# Property = "^gimp,^Gimp,gimp-toolbox" {
# ApplyOn = "Start New"
# }
/*
 la boite de dialogue de découpage reste au-dessus des autres, dans le
 coin supérieur gauche mais n'est pas visible dans le menu goto.
*/
# Property = "^gimp,^Gimp,gimp-crop-tool" {
#
     ApplvOn = "Start New"
     Layer = "OnTop"
#
     FrameGeometry = "+0+0"
#
#
     Skip = "Menus"
# }
/*
le reste des fenêtres ne doit pas être affiché dans les menus non plus.
*/
# Property = ".gimp,^Gimp" {
     ApplyOn = "Start New"
#
     Skip = "Menus";
#
# }
/*
tout ceci devrait commencer à avoir du sens pour vous :).
*/
# Property = "^gkrellm,^Gkrellm" {
     ApplyOn = "Start New"
#
     Sticky = "True"
#
     Skip = "Menus FocusToggle"
#
#
     Layer = "Desktop"
# }
/*
 quelques applications standard, xclock xload et xbiff. en plus de ce
 que vous avez déjà vu, les fenêtres apparaissent sans décorations.
 on utilise aussi l'argument de 'geometry' au complet, definissant la
 taille de la fenêtre ainsi que sa position sur l'écran.
*/
# Property = "^xclock,^XClock" {
#
     ApplyOn = "Start New"
     ClientGeometry = "120x137+0-137"
#
     Border = "False"; Titlebar = "False"
Sticky = "True"
#
#
#
     Layer = "Desktop"
#
     Skip = "Menus FocusToggle Snap"
# }
#
# Property = "^xload,^XLoad" {
     ApplyOn = "Start New"
#
#
     ClientGeometry = "560x137+120-137"
#
     Border = "False"; Titlebar = "False"
```

```
#
     Sticky = "True"
#
     Layer = "Desktop"
#
     Skip = "Menus FocusToggle Snap"
# }
#
 Property = "^xbiff,^XBiff" {
#
#
     ApplyOn = "Start New"
#
     ClientGeometry = "120x137-120-137"
     Border = "False"; Titlebar = "False"
#
     Sticky = "True"
#
#
     Layer = "Desktop"
#
     Skip = "Menus FocusToggle Snap"
# }
// fin des autoproperties. ------
TypeRules {
     /*
         les propriétés appliquées à des types de fenêtres.
      la fenêtre de bureau dans nautilus doit recouvrir la "root window"
         mais se placer derrière toutes les autres, ne pas s'afficher dans
         le menu pek, et ne pas adhérer.
      */
     Property = "DESKTOP" {
           FrameGeometry = "0x0+0+0"
           Titlebar = "False"
          Border = "False"
           Sticky = "True"
           Skip = "FocusToggle Menus Snap"
           Layer = "Desktop"
           Focusable = "False"
     }
     Property = "DOCK" {
           Titlebar = "False"
           Border = "False"
           Sticky = "True"
           Layer = "Dock"
           Skip = "FocusToggle Menus"
           Focusable = "False"
     }
     Property = "TOOLBAR" {
           Skip = "FocusToggle Menus Snap"
     Property = "MENU"
           Titlebar = "False"
           Border = "False"
           Skip = "FocusToggle Menus Snap"
     Property = "UTILITY" {
     Property = "SPLASH" {
           Titlebar = "False"
          Border = "False"
           Layer = "OnTop"
     }
     Property = "DIALOG"
                           {
           Layer = "OnTop"
```

```
}
     Property = "NORMAL" {
     }
}
/*
 les propriétés des titres dans les barres de titres:
 raccourcir les titres des navigateurs web.
*/
# TitleRules {
#
     Property = "^dillo,^Dillo" {
#
          Rule = "/Dillo: (.*)/\\1 - dillo/"
#
     }
#
     Property = "^firefox-bin, ^Firefox-bin" {
#
          Rule = "/(.*) - Mozilla Firefox/MF: \\1/"
#
     }
# }
// End of titlerules. -----
/*
 la configuration des applications du harbour.
 obpager se positionne en dernier, la charge cpu en premier et wmnd au centre.
*/
# Harbour {
#
     Property = "^obpager, ^obpager" {
          Position = -1"
#
#
#
     Property = ".*,.*cpuload" {
          Position = "1"
#
#
#
     Property = ".*,^wmnd" {
#
          Position = "0"
#
     }
# }
// End of harbour order rules. -----
/*
 et maintenant, pour finir, si vous avez un thème qui le supporte,
 la section "DecorRules {}".
 ici nous indiquons au terminal d'utiliser la décoration TERM de votre theme
 votre theme doit supporter cette option.
*/
# DecorRules {
     Property = "^term,^xterm" {
#
#
          Decor = "TERM"
#
     }
# }
```

#### ~/.pekwm/themes ,/scripts, /icons

 le dossier ~/.pekwm/themes regroupe les themes que vous avez téléchargé ou créé afin qu'ils puissent être détectés par pekwm

- le dossier ~/.pekwm/scripts contient les scripts utilisés pour les menus dynamique
- le dossier ~/.pekwm/**icons** contient certaines images apellées par les thèmes

vous trouverez des exemplaires de ces dossiers dans /usr/share/pekwm.

# utilisation

voici quelques exemples expliqués d'utilisation de PeKwm.

### grouper les fenêtres

PeKwm supporte les groupes de clients dans un même fenêtre. les clients sont organisé en onglets.

#### pour grouper les clients:

 avec la souris: clic-central maintenu sur la barre de titre puis on glisse vers le client ou groupe de clients auquel on souhaite rattaché le client sélectionné. cette commande est visible dans le fichier [mouse]

Motion = "2" { Threshold = "4"; Actions = "GroupingDrag True" }

- avec le clavier: activer la chaine 'groupe' avec [Ctrl+Alt+t] puis
  - [p] pour attacher le client au prochain cadre
  - [o] pour attacher le client au précédent cadre
  - [i] pour attacher le groupe au prochain cadre
  - [u] pour attacher le groupe au précédent cadre
  - [d] pour detacher le client

les raccourcis clavier sont visibles dans le fichier [keys] section des chaines

```
# grouper les clients
Chain = "Ctrl Mod1 T" {
    KeyPress = "T" { Actions = "Toggle Tagged False" }
    KeyPress = "B" { Actions = "Toggle Tagged True" }
    KeyPress = "C" { Actions = "Unset Tagged" }
    KeyPress = "G" { Actions = "Toggle GlobalGrouping" }
    KeyPress = "M" { Actions = "Toggle Marked" }
    KeyPress = "A" { Actions = "AttachMarked" }
    KeyPress = "D" { Actions = "Detach" }
    KeyPress = "P" { Actions = "AttachClientInNextFrame" }
    KeyPress = "0" { Actions = "AttachClientInPrevFrame" }
    KeyPress = "I" { Actions = "AttachFrameInNextFrame" }
    KeyPress = "U" { Actions = "AttachFrameInPrevFrame" }
    KeyPress = "U" { Actions = "AttachFrameInPrevFrame" }
    KeyPress = "U" { Actions = "AttachFrameInPrevFrame" }
    KeyPress = "U" { Actions = "AttachFrameInPrevFrame" }
    KeyPress = "U" { Actions = "AttachFrameInPrevFrame" }
    KeyPress = "U" { Actions = "AttachFrameInPrevFrame" }
    KeyPress = "U" { Actions = "AttachFrameInPrevFrame" }
    KeyPress = "U" { Actions = "AttachFrameInPrevFrame" }
    KeyPress = "U" { Actions = "AttachFrameInPrevFrame" }
    KeyPress = "U" { Actions = "AttachFrameInPrevFrame" }
    KeyPress = "U" { Actions = "AttachFrameInPrevFrame" }
    KeyPress = "U" { Actions = "AttachFrameInPrevFrame" }
    KeyPress = "U" { Actions = "AttachFrameInPrevFrame" }
    KeyPress = "U" { Actions = "AttachFrameInPrevFrame" }
    KeyPress = "U" { Actions = "AttachFrameInPrevFrame" }
    KeyPress = "U" { Actions = "AttachFrameInPrevFrame" }
    KeyPress = "U" { Actions = "AttachFrameInPrevFrame" }
    KeyPress = "U" { Actions = "AttachFrameInPrevFrame" }
    KeyPress = "U" { Actions = "AttachFrameInPrevFrame" }
    KeyPress = "U" { Actions = "AttachFrameInPrevFrame" }
    KeyPress = "U" { Actions = "AttachFrameInPrevFrame" }
    KeyPress = "U" { Actions = "AttachFrameInPrevFrame" }
    KeyPress = "U" { Actions = "AttachFrameInPrevFrame" }
    KeyPress = "U" { Actions = "AttachFrameInPrevFrame" }
    KeyPress = "U" { Actions = "AttachFrameInPrevFrame" }
    KeyPress = "
```

pour naviguer dans un groupe de clients:

- avec la **souris**:
  - scroll haut/bas sur la barre de titre fait naviguer entre les onglets
  - clic-gauche sur un des titres active le client concerné
- avec le clavier: activer la chaine la chaine "actions sur les goupes" avec [Ctfl+Alt+f] puis
  - up/down/left/right: deplace le focus dans la direction indiquée
  - 'x' deplace le focus sur le client numéro 'x'

- [i] active le client de droite
- [u] active le client de gauche
- [I] deplace le client à droite
- [U] deplace le client à gauche

#### les menus dynamiques

c'est l'équivalent des pipes-menus d'openbox: ça lit un script (sh, perl,curl,py..) et donne le résultat dans une entrée ou un sous-menu. un exemple simple: date et heure dans le menu: le script:

```
#!/bin/bash
echo "Dynamic {"
echo "Submenu = \"`date +'%I:%M'`\" {"
echo " Entry = \"`date +'%a %d'`\" { Actions = \"Exec roxterm --geometry
65x37+565+0 -e cal -y \" } "
echo "}"
```

ce script indique l'heure dans le menu et la date dans un sous-menu. si on clic, un terminal s'ouvre avec le calendrier. ce type de script est inclut dans le menu ou un sous-menu de PeKwm avec ce code:

Entry = "" { Actions = "Dynamic ~/.pekwm/scripts/pekwm\_time.sh" }

## personnalisation

l'apparance de PeKwm est géré par GTK et PeK lui-même.

#### pour les thèmes gtk

il suffit de les placer dans votre ~/.themes. puis de choisir une appli genre gtkchooser ou lxappearance pour définir votre thème gtk. si vous désirez passez directement par PeKwm pour gérer l'apparance gtk, il vous faudra installer le paquet <u>pekwm\_menu\_tools</u> (par compilation: dépend de libboost1.35-dev, libboost-filesystem1.35-dev, libgtk2.0-dev) puis utiliser le script

**pekwm\_gtk\_menu** afin de pouvoir la lancer avec la section:

```
Submenu = "gtk themes" {
    Entry { Actions = "Dynamic ~/.pekwm/scripts/pekwm_gtk_menu -l" }
}
```

#### pour les thèmes pekwm,

il faut les placer dans /usr/share/pekwm/themes ou ~/.pekwm/themes où ils pourront être détectés par le script pekwm\_themeset.sh. ce script est inclus dans pekwm et est lancé par la commande de menu

```
Submenu = "pek themes" {
    Entry { Actions = "Dynamic /usr/share/pekwm/scripts/pekwm_themeset.sh
/usr/share/pekwm/themes" }
    Entry { Actions = "Dynamic /usr/share/pekwm/scripts/pekwm_themeset.sh
~/.pekwm/themes" }
```

pour les icones, la police ...

c'est là qu'une application comme lxapearance est utile .. à moins que vous ne désiriez gérer votre machine qu'en cli .. dans ce cas, ce wiki ne vous apprendra rien ;).

# conclusion

je dirais que pekwm est le wm le plus complexe que j'ai eu à configurer si on veut explorer toutes ses options. cependant, pour obtenir un système fonctionnel et preformant, il n'est pas nécessaire de tout éditer.

le système de gestion des clients en groupe est des plus pratique et on arrive assez vite à autant d'ergonomie que dans un tiling wm. bien sûr, les raccourcis clavier et le principe des chaines de raccourcis, lorsqu'on l'a pris en main, devient très vite indispensable.. et le retour est dur sur gnome ou xfce ;).

contributeur: <u>arpinux</u> sources: <u>wiki archlinux</u> + post sur <u>forum crunchbang</u> + <u>documentation officielle</u>